| カメラ 8-2         | 画像研 |
|-----------------|-----|
| カメラについて8-2      | 以前  |
| 静止画撮影8-4        | 特殊措 |
| 静止画を撮影する8-4     | いろ  |
| 動画(ビデオ)撮影 8-5   | 応用掛 |
| 動画(ビデオ)を撮影する8-5 |     |
|                 |     |

| 画像確認          | 8-6                                                          |
|---------------|--------------------------------------------------------------|
| 以前撮影した画像を確認する | 8-6                                                          |
| 特殊撮影          | 8-7                                                          |
| いろいろな方法で撮影する  | 8-7                                                          |
| 応用操作          | 8-9                                                          |
|               | <b>画像確認</b><br>以前撮影した画像を確認する<br>特殊撮影<br>いろいろな方法で撮影する<br>応用操作 |

カメラ

8

## カメラ

# カメラについて

本機には静止画/動画(ビデオ)が撮影できるカメラが付いています。

### 豊富なサイズ

写メール/ムービー写メール用の手軽 なサイズから、高解像度サイズまで、 目的に合わせて選ぶことができます。

### オートフォーカス

シャッターを押すと自動的に被写体 との距離を検知し、焦点(ピント)を合 わせます。

### 特殊撮影

フレームを付けて撮影したり、壁紙用 の写真を撮影できます。また、連写撮 影も行えます。

### 選べるシーン

撮影環境に応じて、シーンを選ぶと、 最適な設定で撮影されます。

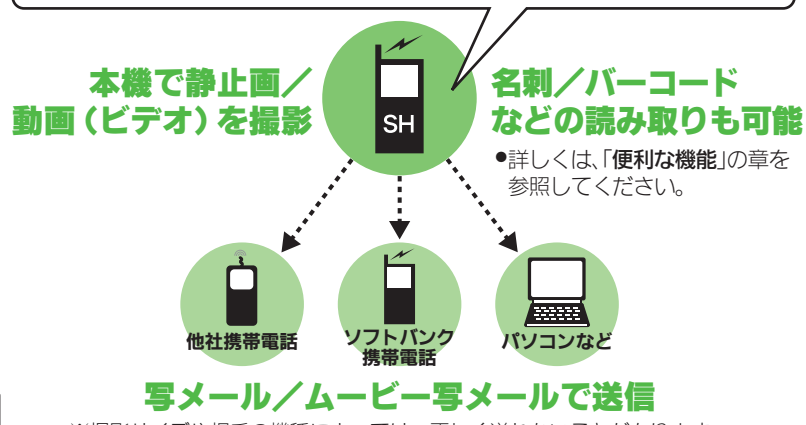

※撮影サイズや相手の機種によっては、正しく送れないことがあります。

#### カメラ利用時のご注意

- レンズカバーに指紋や油脂が付くと ピントが合わなくなります。乾いた 柔らかい布などできれいにふいてお 使いください。
- カメラは非常に精密度の高い技術で 作られていますが、常時明るく見え る画素や暗く見える画素があります ので、ご了承ください。
- 本機を温かい場所に長時間置いていたあとで、撮影したり画像を保存したときは、画像が劣化することがあります。
- ●カメラ部分に直射日光が長時間当たると、内部のカラーフィルターが変色して、画像が変化することがあります。
- 電池残量が不足しているときは、動 画撮影ができません。また動画撮影
   中に電池残量が不足したときは、カ メラが中断されます。このときは、
   電池パックを充電するか、充電され
   ている予備の電池パックと交換してください。

カメラ

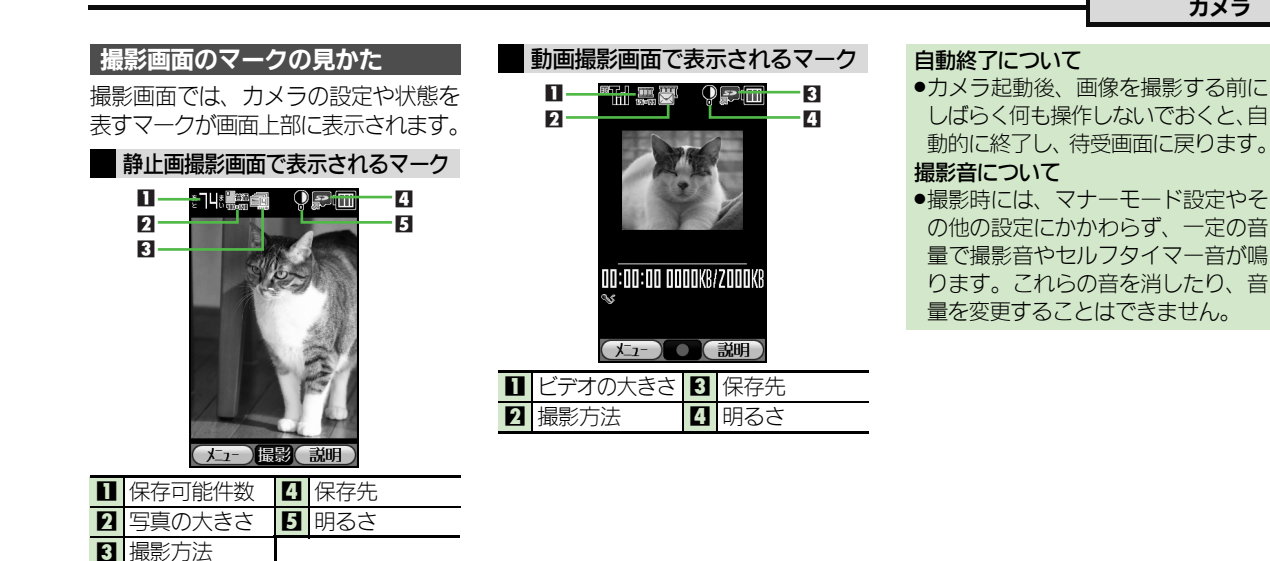

8 カメラ

8-3

### 静止画撮影

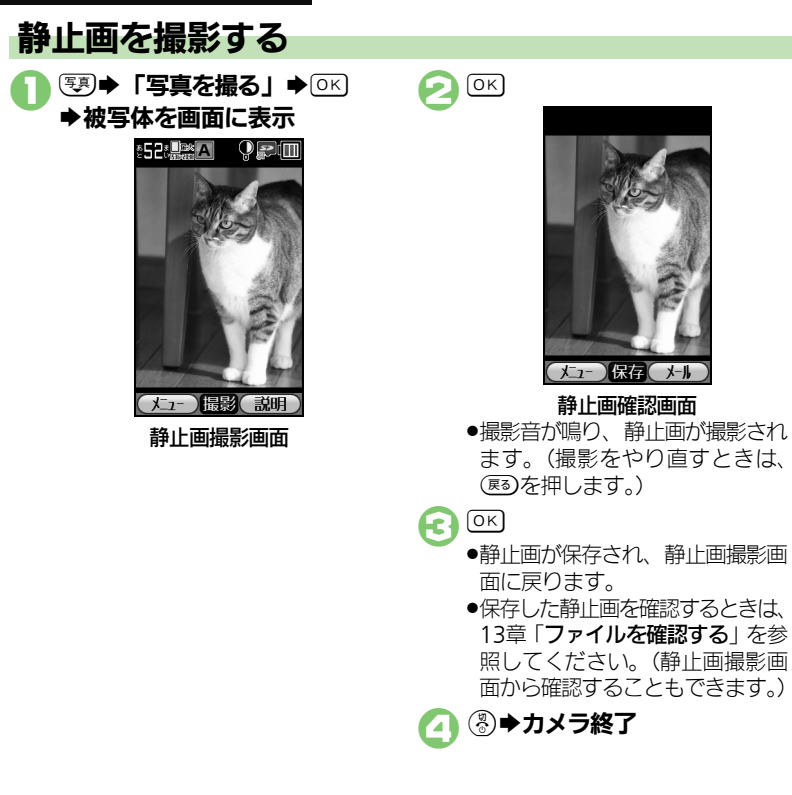

#### 「一 便利 静止 画撮影: P.8-9

撮影した静止画を写メールで送るとき 【静止画確認画面】 (亚)→メール作 成●ОК 動画(ビデオ)撮影に切り替えるとき 【静止画撮影画面】 (#書) ◆「ビデオ を撮る | ● ○К ■撮影画面でできるおもな操作 ズーム調整※ (便利) (写真)

| ヘルプ(説明)表示    | ¥?    |
|--------------|-------|
| 明るさ調整        |       |
| ※写直の大きさによってけ | 調整できた |

ようしは、調定 いことがあります。

 ●静止画が保存され、静止画撮影画 面に戻ります。

保存

静止画確認画面

●保存した静止画を確認するときは、 13章「ファイルを確認する」を参 照してください。(静止画撮影画 面から確認することもできます。)

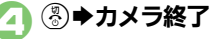

## 動画(ビデオ)撮影

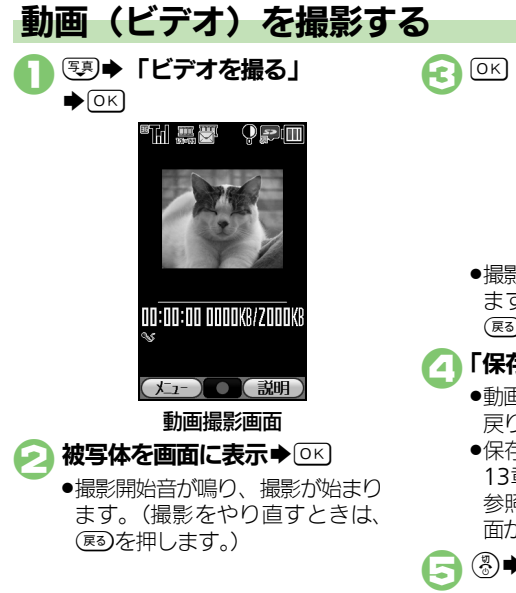

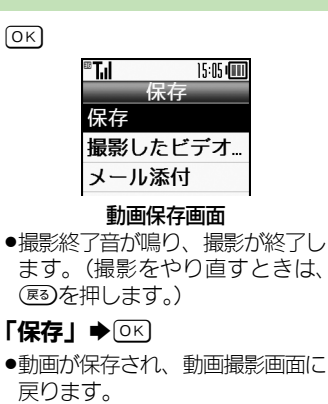

●保存した動画を確認するときは、 13章「ファイルを確認する」を 参照してください。(動画撮影画 面から確認することもできます。)

⑧⇒カメラ終了

【 (動動画 (ビデオ) 撮影: P.8-9

撮影した動画を保存前に確認するとき ④で「撮影したビデオを見る」●○K 撮影した動画をムービー写メールで送 るとき ②で「メール添付」◆◎K●メール 作成 ◆ ○ K ■撮影サイズや相手の機種によって は、正しく送れないことがあります。 動画撮影中に着信があると 去されません。通話などを終えると、 撮影後の画面に戻り保存できます。 撮影中に雷池残量が不足すると ●撮影は中止されます。(途中までの撮) 影内容は保存されます。) 写直に切り替えるとき 【動画撮影画面】 (#書) ◆ 「写真を撮 **る**| **▶**○K

#### ■撮影画面でできるおもな操作

| ズーム調整     | 便利/写真 |
|-----------|-------|
| ヘルプ(説明)表示 | ¥1)   |
| 明るさ調整     |       |

0

## 以前撮影した画像を確認する

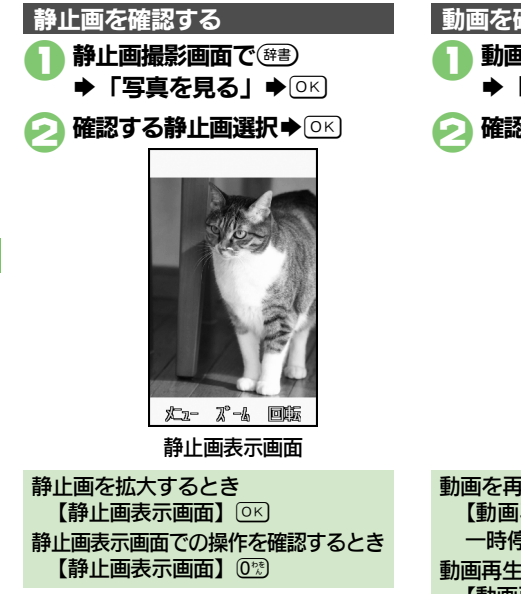

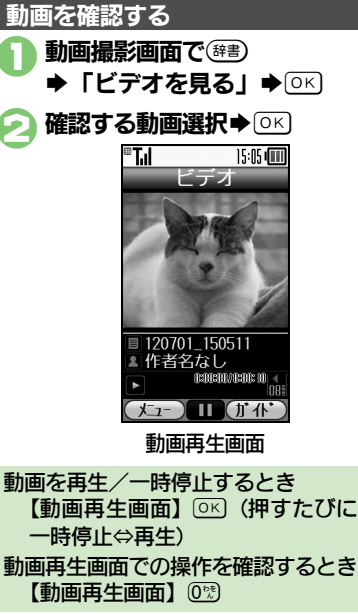

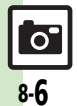

# いろいろな方法で撮影する

●撮影サイズによっては、利用できないことがあります。

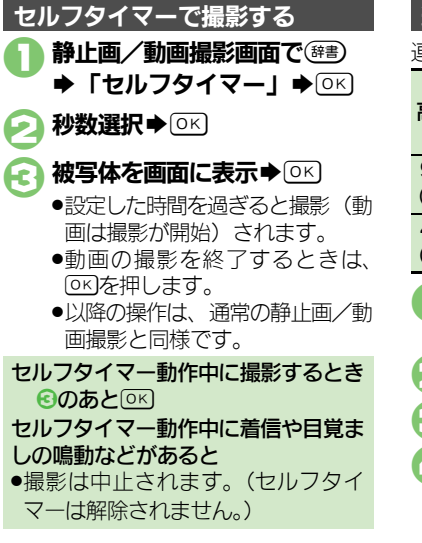

| 連写撮影す                                                                                                    | る(静止画)                                                                                               |
|----------------------------------------------------------------------------------------------------|----------------------------------------------------------------------------------------------------|
| 重写撮影には                                                                                                    | 次の種類があります。                                                                                           |
| 高速連写                                                                                                    | 高速で連続撮影した9枚<br>の壁紙サイズの静止画を<br>作成                                                                     |
| 9 枚連写<br>(壁紙サイズ)                                                                                          | 連続撮影した9枚の壁紙<br>サイズの静止画を作成                                                                            |
| 4枚連写<br>(VGA)                                                                                             | 連続撮影した4枚の普通<br>サイズの静止画を作成                                                                            |
| <ul> <li>静止画撮影画面で<sup>(辞書)</sup></li> <li>→「撮影方法で選ぶ」→○K</li> <li>「連写撮影」→○K</li> <li>連写の種類選択→○K</li> </ul> |                                                                                                    |
| <ul> <li>被写体を</li> <li>・連写撮影</li> <li>わると、</li> <li>(壁紙サ<br/>が、「4<br/>は最初に</li> <li>されます</li> </ul>       | E画面に表示 ◆ ○ K<br>影が始まります。撮影が終<br>「高速連写」、「9枚連写<br>マイズ)」のときは分割画像<br>・枚連写(VGA)」のとき<br>こ撮影された静止画が表示<br>す。 |

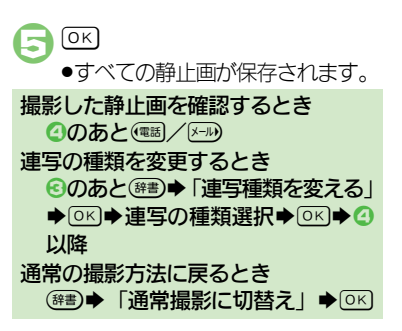

8 カメラ

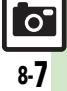

#### 特殊撮影

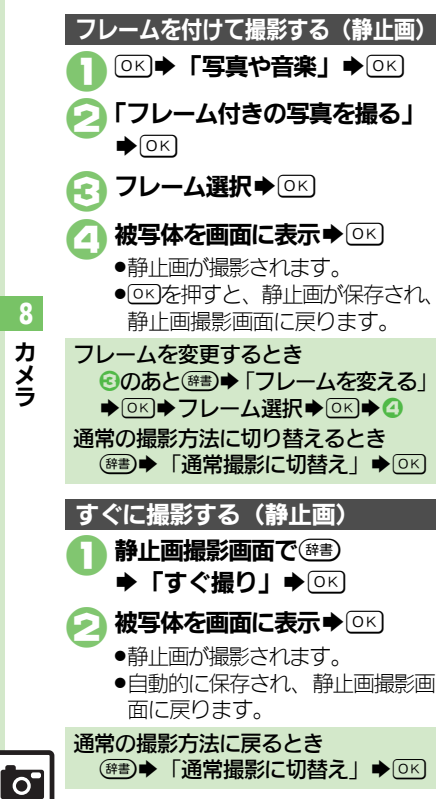

| 環境に合 | わせて撮影する(静止画)                          |  |
|------|---------------------------------------|--|
| 次のシー | <br>次のシーンを設定できます。                     |  |
| 標準   | 標準的な設定で撮影できます。                        |  |
| 人物   | 肌色を美白に調整するなど、<br>人物に適した設定で撮影でき<br>ます。 |  |
| 夜景   | 夜景に適した設定で撮影できます。                      |  |
| スポーツ | スポーツの動きに適した感度<br>調整で、撮影できます。          |  |
| テキスト | 白い紙に書かれた文字を、<br>はっきりと強調して撮影でき<br>ます。  |  |
| ペット  | ペットの動きに適した感度調<br>整で、撮影できます。           |  |
| 逆光   | 逆光でも被写体が暗くならな<br>いように調整して撮影でき<br>ます。  |  |
| セピア  | セピア色の写真を撮影でき<br>ます。                   |  |
| モノクロ | モノクロの写真を撮影でき<br>ます。                   |  |
| 絵画風  | 絵画のようなタッチの写真を<br>撮影できます。              |  |

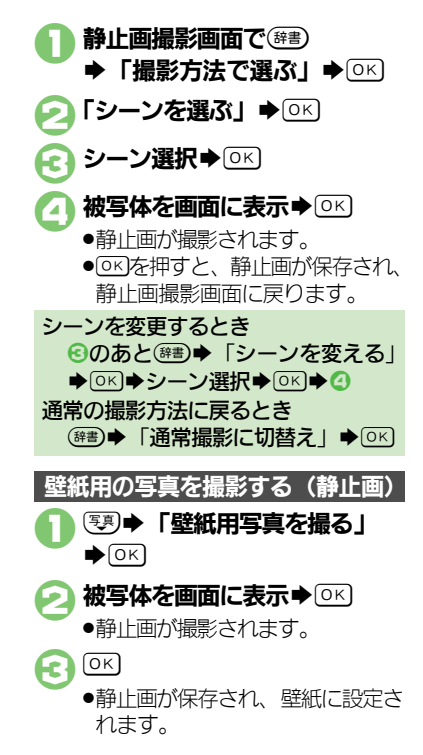

カ メ

8-8

#### 静止画撮影

●カメラの種類や設定状況によっては、設定できない項目も あります。

| 明るさを調整した  | 静止画撮影画面で辞書・「明るさ調整」・                   |
|-----------|---------------------------------------|
| い         | ◎к →  / ⊱→明るさ調整                       |
| 写真の大きさを設  | 静止画撮影画面で☞■→「写真の大きさ」                   |
| 定したい      | ▶○₭▶設定する大きさ選択▶○₭                      |
| あらかじめピント  | 静止画撮影画面で雪                             |
| を合わせた状態で  | ●ピントを合わせたい被写体を、画面の中央に                 |
| 撮影したい(フォー | 表示させた状態で操作してください。                     |
| カスロック)    | <ul> <li>フォーカスロックを解除するときは、</li> </ul> |
|           | します。                                  |
| 保存先を設定した  | 静止画撮影画面で辞書・「保存の設定」・                   |
| い         | ◎к▶「保存先設定」▶○к▶保存先選択                   |
|           | ▶ОК                                   |
| 撮影後の保存方法  | 静止画撮影画面で辞書・「保存の設定」・                   |
| を設定したい    | ◎к⇒「自動保存設定」⇒◎к⇒「自動的                   |
|           | に保存する」/「確認してから保存する」                   |
|           | ▶OK                                   |

#### 動画(ビデオ)撮影

 作成するメールの最大サイズによっては、設定できない項目もあります。

| 明るさを調整した<br>い                               | 動画撮影画面で <sup>薛</sup> 響→「明るさ調整」→○K<br>→ 電話/ K→W明るさ調整                                                                       |
|---------------------------------------------|----------------------------------------------------------------------------------------------------|
| 長時間撮影したい                                    | 動画撮影画面で鍵書◆「撮影方法で選ぶ」<br>◆OK◆「長時間撮影」◆OK                                                                                     |
| 大きなサイズで撮<br>影したい                            | 動画撮影画面で☞書 ◆「ビデオの大きさ」<br>◆ ○K ◆「大きなサイズ」 ◆ ○K                                                                               |
| 画質を変更したい                                    | 動画撮影画面で <sup>(辞書)</sup> →「画質の設定」→○K<br>→ 画質選択→○K                                                                          |
| あらかじめピント<br>を合わせた状態で<br>撮影したい(フォー<br>カスロック) | <ul> <li>動画撮影/画面で</li> <li>●ピントを合わせたい被写体を、画面の中央に表示させた状態で操作してください。</li> <li>●フォーカスロックを解除するときは、</li> <li>●を押します。</li> </ul> |
| 保存先を設定した<br>い                               | 動画撮影画面で ○ ○ 部 ● 「保存先設定」 ● ○ に ● ○ に ● の に ● の に ● の に ● の に ● の に ● の の の の                                               |
| 撮影後の保存方法<br>を設定したい                          | 動画撮影画面で(##) 「保存の設定」 OK<br>「自動保存設定」 OK 「自動的に保<br>存する」/「確認してから保存する」 OK                                                      |

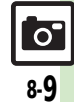

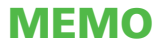